# Vývoj aplikácií pre Lotus Domino/Notes / 2. časť: Vytvorenie databázy DMS

#### Prvá požiadavka...

V predošlej časti sme si pripravili vývojové prostredie Domino Designera (DD) a vyjasnili základné pojmy. Tentoraz začneme vytvárať aplikáciu na jednoduchý dokumentový manažment, ktorú budeme v ďalších pokračovaniach funkčne rozvíjať. Predstavte si, že pracujete ako vývojár pre Domino systémy a z vedenia príde prvá požiadavka:

Chceme aplikáciu, ktorá nám bude umožňovať:

- evidovať dokumenty z file systému (napr. Word, Excel či Acrobat)
- doplniť k evidovanému dokumentu vlastný názov
- (napr. Zmluva o diele č. 01/eD) a kategóriu (napr. Zmluvy)

#### Analýza požiadavky

Uvedená požiadavka má mnohé nejasnosti a v serióznom projekte by sa pred programovaním uskutočnila detailná špecifikácia, analýza a dizajn. Naším cieľom je však naučiť sa programovať, a tak si požiadavku transformujeme priamo do "programátorského" zadania:

- 1. Vytvoríme novú databázu Lotus Notes (nazveme ju DMS.nsf).
- 2. Vytvoríme vstupný formulár na vkladanie informácií do databázy (formDocument).
- 3. Do vstupného formulára doplníme polia na evidovanie:
  - a) Názvu dokumentu (Subject),
  - b) Kategórie dokumentu (Categories),
  - c) Samotného file-systém dokumentu (Body).

Ak vám nie sú jasné pojmy formulár, polia a ich vzájomný vzťah, nič to, ešte sa k nim v našom seriáli dostaneme.

#### 1. krok: Vytvorenie novej databázy

Novú databázu si vytvoríme nasledujúcim postupom:

- Spustíme program Lotus Notes alebo DD
- Zvolíme File-Database-New
- V zobrazenom okne vyplníme položky podľa tabuľky:

| Položka   | Zadaný text | Vysvetlenie                                                                                                  |  |
|-----------|-------------|----------------------------------------------------------------------------------------------------|--|
| Server    | Local       | Databáza bude vytvorená na počítač vývojára, a nie Domino server.                                            |  |
| Title     | DMS         | Názov databázy sa zobrazuje v ponuke <i>File-Open</i> i na "dlaždicovej" ikone pracovnej plochy Lotus Notes. |  |
| File name | DMS.nsf     | Názov databázy vo file systéme.                                                                              |  |
| Template  | Blank       | Databáza bude "prázdna", teda nepreberie pripravené prvky z<br>niektorej zo šablón.                          |  |

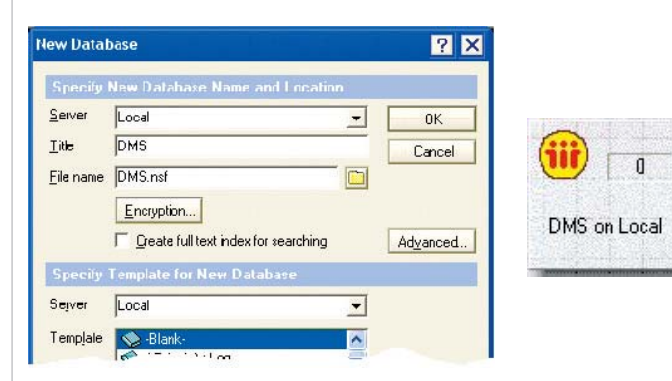

 Po potvrdení OK sa vytvorí databáza a otvorí sa v jedinom preddefinovanom pohľade.

**Prax:** Vytvorte databázu **DMS.nsf** podľa pokynov, zatvorte ju a skúste vyhľadať jej umiestnenie vo file systéme počítača. Vyskúšajte si vytvorenie ďalších testovacích databáz podľa šablón, preskúmajte ich v DD a následne odstráňte (*File-Database-Remove*).

#### 2. krok: Vytvorenie nového formulára

Nový formulár v databáze vytvoríme takto:

- Otvoríme databázu DMS v DD (na pripomenutie: View-Design).
- V prehľade prvkov návrhu označíme Form a tlačidlom New Form vytvoríme nový formulár.
- Do prázdnej plochy formulára napíšeme (zatiaľ) iba text Formulár.
- Formulár zatvoríme (tlačidlom ESC), pričom sa zobrazí okno na definíciu názvu formulára: formDocument.
- Po potvrdení sa nový formulár zobrazí v zozname formulárov databázy.

| 3M Lotus Domino Designer |        |
|--------------------------|--------|
| <u>S</u> ave Form as     | 0K     |
| formD ocument            | Cancel |

Prax: Vytvorte formulár formDocument podľa pokynov.

#### 3. krok: Doplnenie polí

Nakoniec nám zostáva len doplnenie polí do formulára:

- Otvoríme databázu DMS v DD.
- Otvoríme formulár formDocument.
- Doplníme návestia a polia podľa uvedenej tabuľky, pričom:
- Návestia píšeme ako štandardný text.
- Nové polia zadávame pomocou Create-Field, prepíšeme ich názov (Name) a prípadne zmeníme typ (Type).

| Návestie   | Názov poľa | Тур роїа  | Vysvetlenie                                 |
|------------|------------|-----------|---------------------------------------------|
| Názov:     | Subject    | Text      | Miesto na evidovanie názvu dokumentu        |
| Kategórie: | Categories | Text      | Miesto na evidovanie kategórie dokumentu    |
| Obsah:     | Body       | Rich Text | Miesto na evidovanie súborov z file systému |
|            |            |           |                                             |

TIP: Polia by mohli mať aj iné názvy, no Subject, Categories a Body sú nepísaným štandardom pre názov, kategóriu a prvé "obohatené" pole ľubovoľného formulára.

### POZOR, SÚŤAŽ!

V priebehu seriálu vyhlásime 3 samostatné súťaže na vývoj nového aplikačného riešenia i modulov k "seriálovej" aplikácii. Vaše súťažné aplikácie vyhodnotíme podľa miery splnenia zadania, používateľského komfortu, ošetrenia výnimočných situácií i celkového "dojmu". Každá súťaž bude odmenená cenami od spoločnosti IBM a eDevelopment. Organizačné detaily i podmienky účasti budú uvedené pri vyhlásení súťaže. Ceny:

- 2× ďalekohľad 8×45
- 2× 1 GB kľúč USB
- 2× tričko Lotus
- **1 × LCD** monitor Lenovo
- 1 × 4 GB MicroDrive (PCMCIA) HDD IBM
- 1 × lovecký nôž
- 1 × fleesová bunda
- **3× MEGAPREDPLATNÉ:**

PC REVUE, DIGI REVUE, INFOWARE

## **CODEWARE**

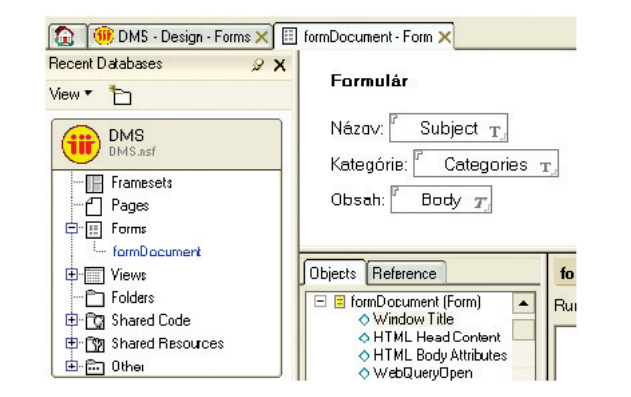

#### Formulár uložíme.

**Prax:** Doplňte polia do formulára **formDocument** podľa pokynov a následne zatvorte DD. Otestujte vytváranie dokumentov cez formulár:

- Otvorte databázu DMS v klientovi Lotus Notes a zvoľte Create-formDocument.
- Vyplňte Názov, Kategóriu a do poľa Obsah vložte súbor pomocou File-Attach.
- Dokument uložte pomocou File-Save.

V pohľade budú postupne pribúdať dokumenty, označené ako 1, 2, 3... Pýtate sa prečo? Zatiaľ sa uspokojte s tým, že vysvetlenie príde pri tvorbe a úprave pohľadov.

#### Sumarizácia

Vytvorili sme si prvú verziu databázy *DMS (Document Management System)*, ktorá vie evidovať súbory z file systému. Je zrejmé, že táto verzia má od ideálu ďaleko, a tak prichádza rozšírenie požiadaviek. Ale to až nabudúce.

**Tip:** Túto verziu aplikácie si možno stiahnuť na *www.edevelopment.sk*, sekcia Aktuálne - Seriál "Vývoj v Lotus Notes".

 MIROSLAV UHLÁR eDevelopment, s. r. o.

Autor pracuje v spoločnosti eDevelopment (www.edevelopment.sk) ako softvérový architekt a dizajnér systémov na podporu knowledge management a collaboration procesov. Je členom Association of Knowledge, redaktorom e-zine Svet Notes a držiteľom certifikátu IBM Certified Advanced Application Developer. Prípadné otázky k seriálu môžete posielať na adresu uhlar@edevelopment.sk.